### 4. Administración de entradas.

Las entradas son noticias que se mostrarán en orden cronológico inverso en la página de inicio de la web. Son las que más se comentan, y se incluyen en el feed RSS de la web.

Si pulsamos sobre Entradas aparece el siguiente menú, y activa de manera predeterminada la primera sub-**sección "Todas las entradas**".

| 🖈 Entradas 🛛 🔸     |
|--------------------|
| Todas las entradas |
| Añadir nueva       |
| Categorías         |
| Etiquetas          |
| Copia un Artículo  |

| Entradas Añadir nueva                |                            |                   |                                    |                  | Opciones de | e pantalla 🔻 | Ayuda 🔻                     |
|--------------------------------------|----------------------------|-------------------|------------------------------------|------------------|-------------|--------------|-----------------------------|
| WordPress.com dispone de una m       | anera más sei              | ncilla de gestion | ar entradas. <u>Cambia a la ex</u> | periencia mejo   | rada. 🗗     |              | ×                           |
| Todo (1)   Publicada (1)             |                            |                   |                                    |                  |             | В            | uscar entradas              |
| Acciones en lote 🔶 Aplicar           | Todas la                   | as fechas 🜲       | Todas las categorías 💲             | Filtrar          |             |              | 1 elemento                  |
| Título                               | Autor                      | Categorías        | Etiquetas                          | Estadístic<br>as | •           | *            | Fecha                       |
| Primera entrada del F<br>blog F<br>F | Prof. JA<br>Pina<br>Romero | Sin categoría     | _                                  | an               | _           | 0            | Publicada<br>29/08/201<br>8 |
|                                      | Autor                      | Categorías        | Etiquetas                          | Estadístic<br>as | <b>P</b>    | *            | Fecha                       |
| Acciones en lote 💠 Aplicar           |                            |                   |                                    |                  |             |              | 1 elemento                  |

Cada entrada tiene:

- **Título:** el título de la noticia que queramos publicar.
- Texto: el texto de la noticia. Para añadirlo disponemos de las opciones de editores similares a Microsoft Word.
- **Categoría:** cada entrada se clasifica bajo una o varias categorías.
- Etiquetas: temas de la noticia. Cada tema puede tener hasta cinco.
- (**opcional**): fotografías o enlaces.

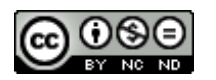

## 4.1 Añadir nueva entrada

### Publicar una noticia es muy sencillo. Pulsar sobre Añadir nueva:

| Entradas Añadir nueva                                                                                                    |                                       |                                                             |                                                                              |             | Opciones de panta                                                                                                    | lla ▼ Ayuda ▼                                                                 |
|----------------------------------------------------------------------------------------------------|---------------------------------------|-------------------------------------------------------------|------------------------------------------------------------------------------|-------------|----------------------------------------------------------------------------------------------------|-------------------------------------------------------------------------------|
| WordPress.com dispone de una                                                                                                    | manera más s                          | encilla de gestionar e                                      | entradas. <u>Cambia a la e</u>                                               | xperiencia  | mejorada. 🗹                                                                                                    | ×                                                                             |
| Todo (1)   Publicada (1)                                                                                                    |                                       |                                                             |                                                                              |             |                                                                                                    | Buscar entradas                                                               |
| Acciones en lote \$ Aplica                                                                                                    | ar Todas                              | las fechas 🗘 To                                             | das las categorías 💲                                                         | Filtrar     |                                                                                                    | 1 element                                                                     |
| Título                                                                                                    | Autor                                 | Categorías                                                  | Etiquetas                                                                    | Estad<br>as | ístic 🗭 🔺                                                                                                    | Fecha                                                                         |
| Primera entrada del<br>blog                                                                                                    | Prof. JA<br>Pina<br>Romero            | Sin categoría                                               | _                                                                            |             | - 0                                                                                                    | Publicada<br>29/08/201<br>8                                                   |
| Título                                                                                                    | Autor                                 | Categorías                                                  | Etiquetas                                                                    | Estad<br>as | ístic 🗭 🔺                                                                                                    | Fecha                                                                         |
| Acciones en lote 🗘 Aplica                                                                                                    | ar                                    |                                                             |                                                                              |             |                                                                                                    | 1 elemen                                                                      |
| Añadir nueva entrada<br>WordPress.com dispone de una<br>Introduce el título aqu<br>Añadir objeto Añadir end<br>Añadir ubicación<br>Párrafo <b>B</b> I I<br>2 | a<br>manera más s<br>UÍ 1<br>cuesta = | encilla de crear entra<br>Añadir Formulario de<br>È 🚊 🚊 🖉 🕻 | Idas. <u>Cambia a la versió</u><br>Contacto<br>Visual<br>■ A <sup>BC</sup> ■ | n mejoradi  | a del editor. 🗗<br>3<br>Publicar<br>Guardar borrador<br>P Estado: Borrador<br>Visibilidad: Públic<br>Publicar inmediat<br>Difundir: No conectad<br>AMP: Activo Edita | ×<br>Vista previa ④<br>Editar<br>o Editar<br>amente Editar<br>o Mostrar<br>IT |
| 2                                                                                                    |                                       |                                                             |                                                                              |             | 4<br>Formato                                                                                                    | Publicar                                                                      |
|                                                                                                    |                                       |                                                             |                                                                              |             | <ul> <li>Estándar</li> <li>Minientrada</li> <li>Imagen</li> <li>Vídeo</li> <li>Cita</li> <li>Prinace</li> </ul>                                                      |                                                                               |
| Número de palabras: 0                                                                                                    |                                       |                                                             |                                                                              |             | 🔿 🔛 Galería                                                                                                    | C                                                                             |
| Asistente de escritura                                                                                                    |                                       |                                                             |                                                                              |             | O 💭 Estado                                                                                                    |                                                                               |

# 1. Título de la entrada.

**2**. **Espacio para redactar la noticia.** En el que dispones de un editor con dos pestañas: **Visual y HTML**.

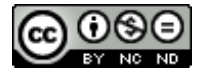

**Visual:** obvia el código que está por detrás de lo que se publica. **HTML:** se tiene acceso al código que se está utilizando para el formato texto.

El editor facilita el que puedas incluir las etiquetas sin tener conocimiento de ello. Es lo que se como WYSIWYG (What You See Is What You Get).

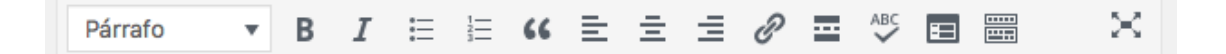

Opciones similares a las que puede tener cualquier editor de textos conocido. Si pulsar en el último icono, aparecen más opciones.

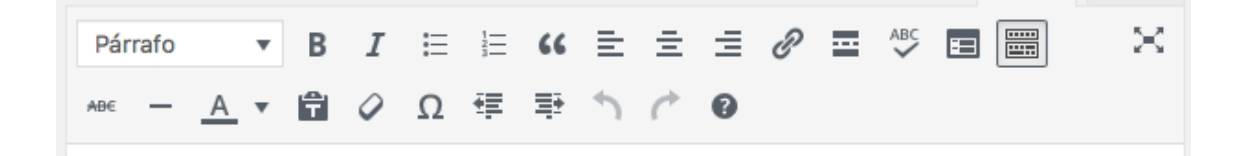

### Y para publicar una entrada sencilla:

- **1.** Selecciona el título de la entrada.
- **2.** En la caja de texto escribe el mensaje. Se pueden añadir enlaces, encuestas, objetos (imágenes, ficheros, etc..), formularios y la ubicación.
- **3.** Añade etiquetas y categorías que definan la entrada.

Una de las dudas más frecuentes gira en torno a las diferencias entre las categorías y las etiquetas. Las etiquetas son más especificas, mientras que las categorías son más generales. Por ejemplo para clasificar un articulo sobre la teoría de Sigmund Freud sobre mecanismos de defensa puedo utilizar la categoría de "Freud" y la etiqueta de mecanismos de defensa.

Si no se selecciona una categoría, se clasifica automáticamente en la categoría por defecto. Anadir etiquetas a una entrada es opcional pero recomendable.

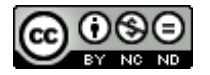

# 3. Publicar

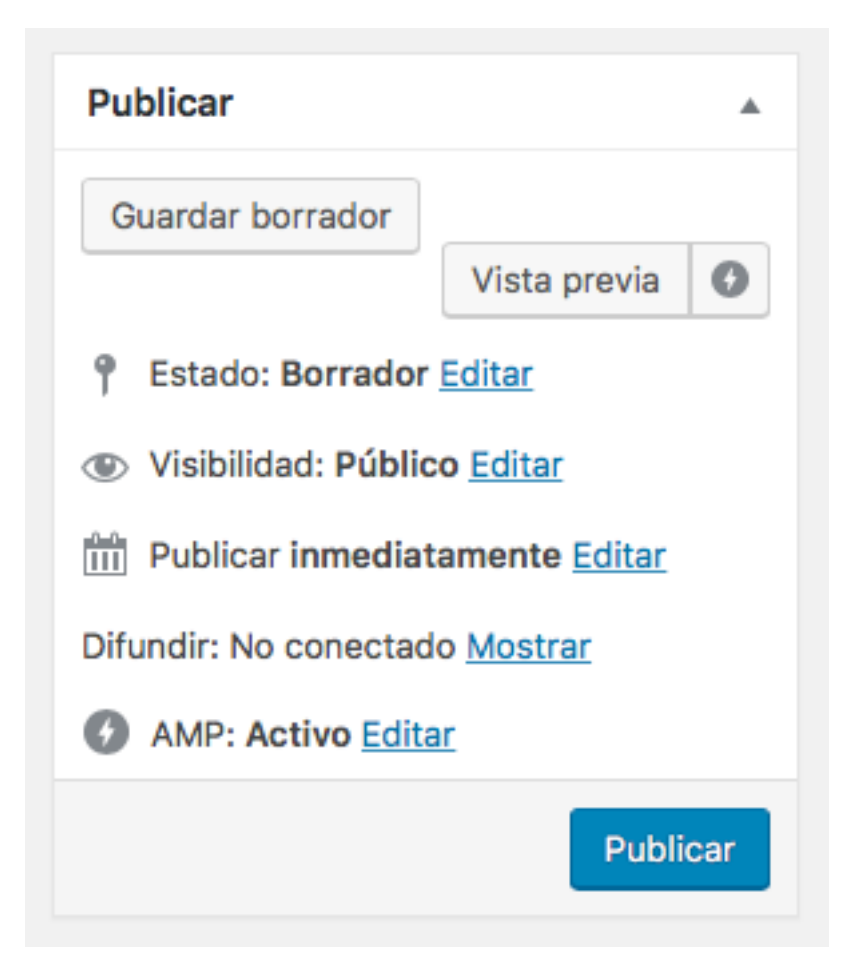

Estado: borrador o pendiente de revisión.

**Visiblilidad:** se puede seleccionar si la entrada estará protegida por contraseña, que sea una entrada pegajosa (que se mantenga en la parte superior del blog) o que sea privada (solo tú puedes verla).

Visibilidad: Público
 Público
 Fijar esta entrada en la página principal
 Protegida con contraseña
 Privada
 Aceptar Cancelar

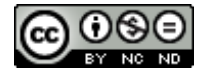

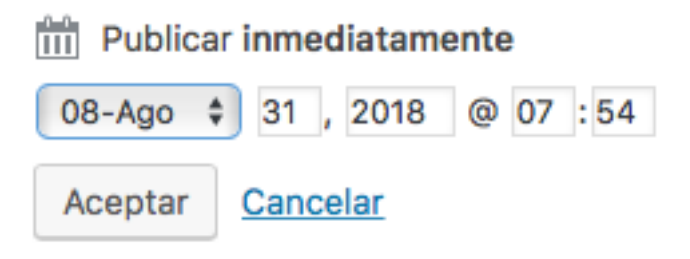

Difundir: No conectado Mostrar

Puedes seleccionar la fecha en que aparecerá publicada la entrada si deseas que aparezca en el futuro, o si por el contrario se publica con algo de retraso.

> Difundir: No conectado Conectarse a:

- Facebook
- Google+
- Twitter
- LinkedIn
- <u>Tumblr</u>
- Path

**Ocultar** 

Puedes difunderi, de manera automática, tus entradas en las principales redes sociales. Es interesante, ya que darás visibilidad a tu trabajo en la red.

En la mayoría de los casos sólo es necesario añadir el título y el texto de la noticia, y seleccionar categorías y/o etiquetas, los demás campos pueden quedarse tal y como están.

Cuando tu entrada esté preparada pulsa el botón Publicar.

En varias ocasiones tendrás la necesidad de complementar una entrada con fotos e imágenes para complementar la misma.

Hay dos formas principales de insertar una imagen: subiéndola al blog desde el ordenador o añadiendo la dirección de internet en la cual se encuentra la misma.

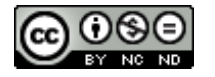

Comencemos por subir una imagen desde nuestro ordenador:

En el editor pulsa sobre Añadir objeto.

| <b>9</b> Añadir objeto | Añadir encuesta | 🔳 Añadir Formulario de Contacto |
|------------------------|-----------------|---------------------------------|
| Añadir ubicaciór       | 1               |                                 |

y ahora puedes subir la foto de dos formas diferentes: 1)pulsando en Selecciona archivos y la buscas en tu ordenador y le pulsas a elegir 2) arrastrando la imagen desde tu ordenador hacía la ventana.

| Añadir objeto                            | Añadir objeto                               |                                               | ×                                         |
|------------------------------------------|---------------------------------------------|-----------------------------------------------|-------------------------------------------|
| Crear galería                            | Subir archivos Biblioteca multimedia        |                                               |                                           |
| Crear lista de<br>reproducción de audios |                                             |                                               |                                           |
| Imagen destacada                         |                                             |                                               |                                           |
| Insert Tweet                             |                                             |                                               |                                           |
| Insertar YouTube                         |                                             |                                               |                                           |
| Insertar desde LIRI                      |                                             |                                               |                                           |
| insertal desde ONL                       | Arrastra arch                               | vos a cualquier lugar para                    | subirlos                                  |
|                                          |                                             | o                                             |                                           |
|                                          |                                             | , i i i i i i i i i i i i i i i i i i i       |                                           |
|                                          |                                             | Selecciona archivos                           |                                           |
|                                          |                                             |                                               |                                           |
|                                          | Tipos de archivo permitidos: jpg, jpeg, pre | , gif, pdf, doc, ppt, odt, pptx, docx, pps, p | psx, xls, xlsx, key.                      |
|                                          |                                             | lamaño máximo de archivo: 1 GB.               |                                           |
|                                          | 70,5 KB utilizados, 3,0                     | GB (100.0%) espacio de subida restante.       |                                           |
|                                          |                                             |                                               |                                           |
|                                          |                                             | Escritorio 🗘                                  | 🛆 🖸 Q Buscar                              |
|                                          | Favoritos Nombre                            | Fecha de creación                             | <ul> <li>Tamaño</li> <li>Clase</li> </ul> |
|                                          | Google Drive 🗆 Captura                      | ds 10.02.29 hoy 10:02                         | 82 KB Images (PN                          |
|                                          | Captura Captura                             | ds 10.01.43 hoy 10:01                         | 15 KB Images (PN                          |
|                                          | Captura                                     | ds 10.01.33 hoy 10:01                         | 101 KB Images (PN                         |
|                                          | OneDrive                                    | RRODISNEY 12 ago 2018 13:13                   | Carpeta                                   |
|                                          | Todos mis archi                             | das 8.30.22 3 jul 2018 8:30                   | 13 KB Images (PN                          |
|                                          | CORRE                                       | T018_B4.xls 30 mar 2018 13:27                 | 41 KB Libro d200                          |
|                                          | O loodd Diffe Q uTorren                     | 8 mar 2018 17:21                              | 748 bytes Alias da                        |
|                                          | Aplicaciones                                | nories Home 1 mar 2018 16:38                  | 748 bytes Alias                           |
|                                          | Documentos                                  | AGUE.pdf 26 dic 2017 10:11                    | 262 KB Adobecume                          |
|                                          | Descargas                                   | Id PINA.pdf 26 dic 2017 10:09                 | 277 KB Adobecume                          |
|                                          | Solicitu                                    | 1.pdf 26 dic 2017 10:06                       | 343 KB Adobecume                          |
|                                          | Escritorio                                  | 160-D.pdf 22 dic 2017 14:45                   | 189 KB Adobecume                          |
|                                          | Copy                                        | MARIA 21 oct 2017 11:28                       | Carpeta                                   |
|                                          | tabletas                                    | -rcacion.pdf 15 jul 2017 12:14                | 1,7 MB Adobecume                          |
|                                          | Usuarios elimin 🔁 recibo t                  | asacion.pdf 18 jun 2017 20:55                 | 53 KB Adobecume                           |
|                                          |                                             |                                               | Cancelar Elegir                           |

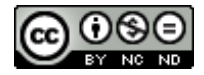

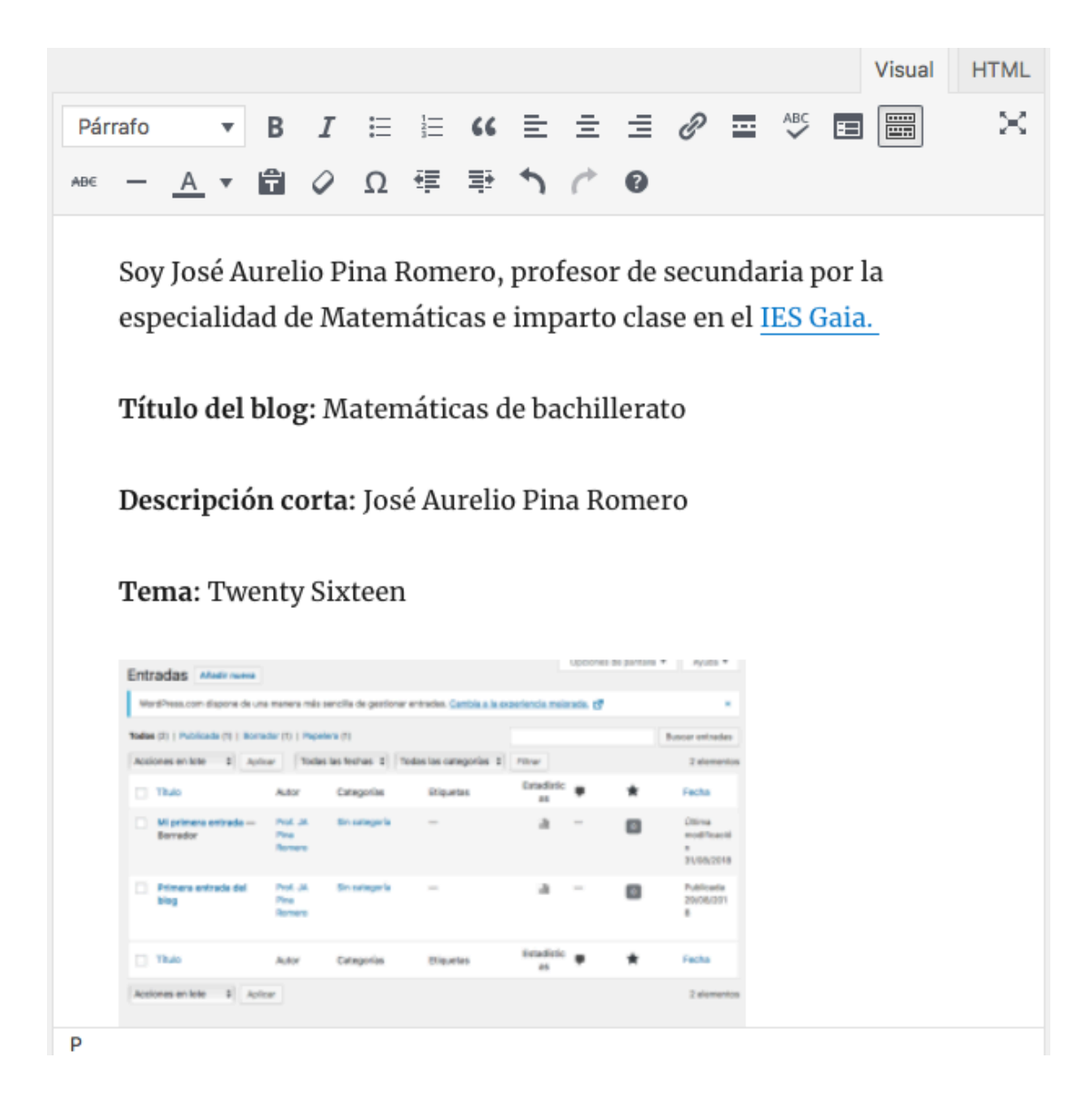

Una vez este insertada, puedes modificar el tamaño pulsando sobre la imagen. Arrastra los vértices.

Desde la biblioteca multimedia puedes agregar imágenes que ya has utilizado con antelación.

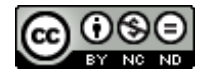

| Ent  | radas Maile name               |                            |                       | · ·                         |                 | Upcone  | 1 51 31/13/1 | * Ayuza *                                |
|------|--------------------------------|----------------------------|-----------------------|-----------------------------|-----------------|---------|--------------|------------------------------------------|
| -    | rdPress.com dispone de un      | e menera mia               | sencilia de gestioner | entraction. Cambria a la co | periencia mela  | nda. (7 |              |                                          |
| Toda | e (2)   Publicada (2)   Born   | dar (1)   Pape             | iera (†)              |                             |                 |         |              | Buscer entrades                          |
| Ace  | iones en late 2 April          | or Toda                    | s las fechas (1)      | dos los caregorios 3        | Filtrar         |         |              | 2 elemento                               |
|      | Titulo                         | Autor                      | Categorias            | Stiguetes                   | Estadiric<br>85 | •       | *            | Fecha                                    |
|      | Mi primera entrada<br>Berrador | Pod. JA<br>Pina<br>Romen   | Bin sategoria         | -                           | а               | -       | ۵            | Úttima<br>modificació<br>#<br>31/05/2018 |
|      | Primers entrada del<br>blog    | Post. JA<br>Pina<br>Romero | Sin subagería         | -                           | a               | -       | ۵            | Publicada<br>20/06/201<br>8              |
|      |                                |                            |                       |                             |                 |         |              |                                          |

Una entrada será más completa si le añades imágenes, videos, grabaciones o cualquier otro tipo de archivos.

### Añadir un enlace:

- a) Ennegrece el texto que quieras enlazar.
- **b)** Pulsa sobre el botón de enlace en la barra del editor.
- **c)** Aparecerá una ventana emergente en donde podrás configurar el enlace.

Soy José Aurelio Pina Romero, profesor de secundaria por la especialidad de Matemáticas e imparto clase en el IES Gaia.

| www.iesgaia.es | 4 | 0 |
|----------------|---|---|
|----------------|---|---|

Título del blog. matematicas de vacimerato

Puedes configurar el formato de texto pulsando sobre la rueda dentada

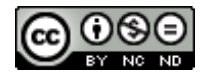

-

| Insertar/E                   | ditar enlace                                           | ×           |
|------------------------------|--------------------------------------------------------|-------------|
| Introduce la U               | IRL de destino                                         |             |
| URL                          | http://www.iesgaia.es                                  |             |
| Texto del<br>enlace          | IES Gaia.                                              |             |
| 0111000                      | Abrir enlace en una pestaña nueva                      |             |
| O enlaza a coi               | ntenido ya existente                                   |             |
| Buscar                       |                                                        |             |
| No se ha inc<br>más reciente | licado ningún término de búsqueda. Se mostrarán<br>es. | los objetos |
| Acerca de                    |                                                        | PÁGINA      |
| Contacto                     |                                                        | PÁGINA      |
| Primera entr                 | ada del blog                                           | 29/08/2018  |
|                              |                                                        |             |
|                              |                                                        |             |
|                              |                                                        |             |
| Cancelar                     |                                                        | Actualizar  |

**d)** Pulsa sobre *y* verás que el texto cambiará a color azul y e**s***í*a subrayado.

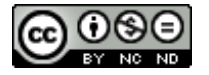

# 4. Formato de la entrada.

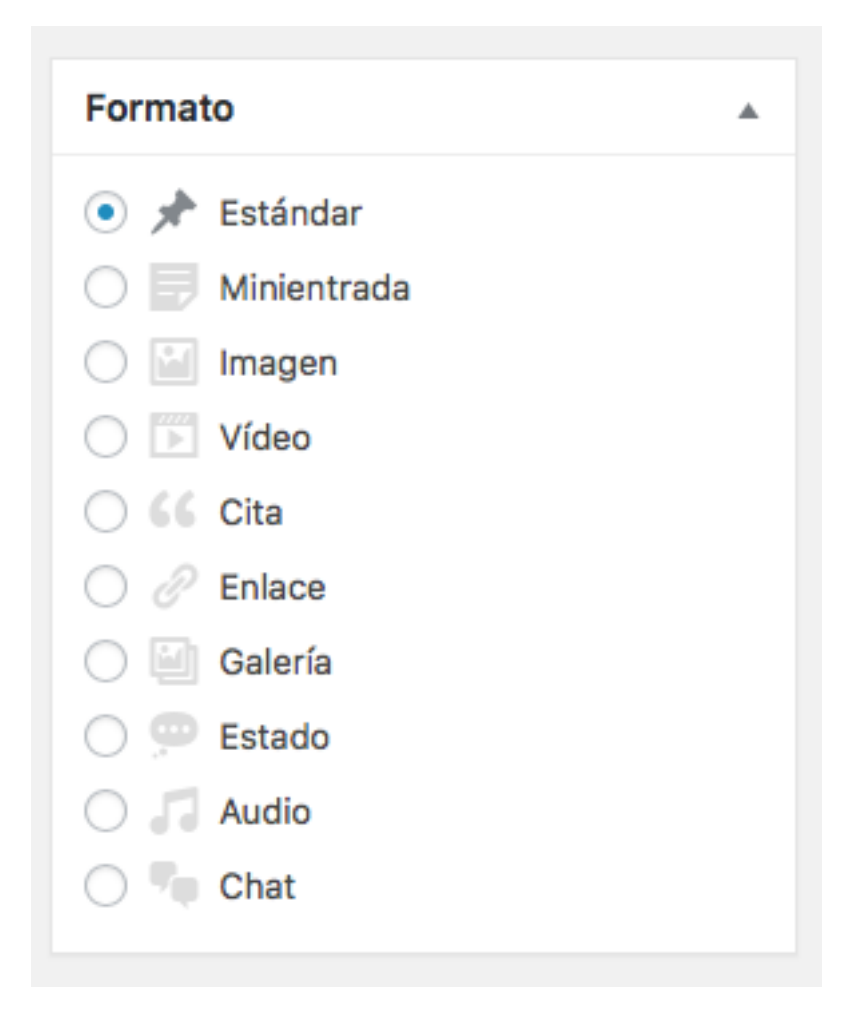

Habitualmente solemos seleccionar la estándar.

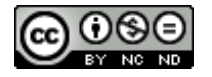

| Categorías            | *         |  |  |  |  |  |
|-----------------------|-----------|--|--|--|--|--|
| Todas las categorías  | Most Used |  |  |  |  |  |
| ✓ Sin categoría       |           |  |  |  |  |  |
| + Añadir nueva catego | oría      |  |  |  |  |  |
| Sabias que            |           |  |  |  |  |  |
| — Categoría superio   | or — 🗘    |  |  |  |  |  |
| Añadir nueva categor  | ía        |  |  |  |  |  |
| Andan Haeva categor   |           |  |  |  |  |  |

Para añadir categorías, debes de rellenar el **campo en blanco "Sabias que"** y pulsar sobre **Añadir nueva categoría.** 

| Etiquetas                                | • |                                                    |
|------------------------------------------|---|----------------------------------------------------|
| Añadir                                   |   |                                                    |
| Separa las etiquetas con comas.          |   |                                                    |
| 😢 Noticias                               |   |                                                    |
| Elige entre las etiquetas más utilizadas |   | <ul><li>Sabias que</li><li>Sin categoría</li></ul> |

Para añadir Etiquetas se procede de la mismo forma.

Una vez que has agregado ciertas etiquetas/categorías sólo deberás de seleccionarlas pulsando sobre la casilla de verificación que aparece a su izquierda.

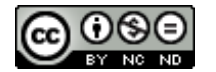

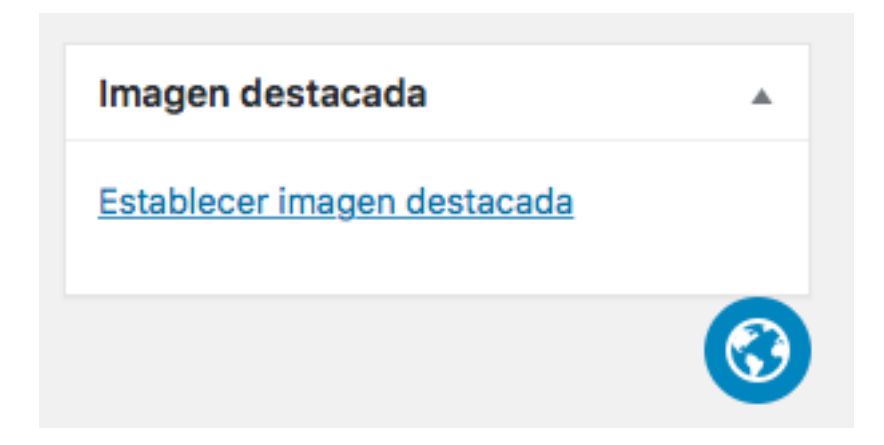

Es interesante agregar una imagen destacada a la entrada. Será más atractiva al usuario final. A continuación puedes ver un ejemplo.

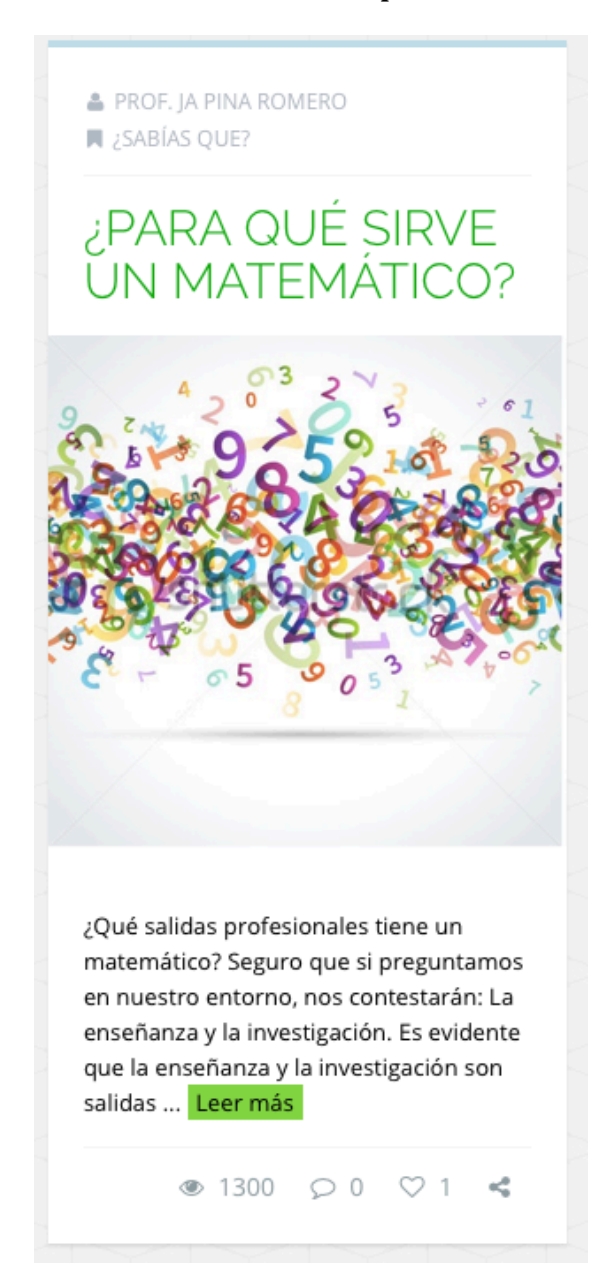

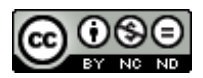

### 4.2. Editar un entrada existente

Para editar una entrada existente, desde el Escritorio seleccionamos **Entradas – Todas las entradas.** Nos aparecerá una lista de noticias publicadas:

|                                                                                                    |                                                                       |                                                                                                    |                                                                                                 |                                                             |                                                  |                                                   |                   | Onciona      | s da pontella                                        |                                                                                       |
|----------------------------------------------------------------------------------------------------|-----------------------------------------------------------------------|----------------------------------------------------------------------------------------------------|-------------------------------------------------------------------------------------------------|-------------------------------------------------------------|--------------------------------------------------|---------------------------------------------------|-------------------|--------------|------------------------------------------------------|---------------------------------------------------------------------------------------|
| Escritorio                                                                                                    | Entradas                                                              | Añadir nuev                                                                                             | /a                                                                                              |                                                             |                                                  |                                                   |                   | opcione      | s de pantalla                                        | a • Ayu                                                                               |
| Planes 🗹                                                                                                    | WordPress.                                                            | com dispone de                                                                                          | e una manera más se                                                                             | encilla de gestiona                                         | ar entradas. <u>Cambi</u>                        | a a la experie                                    | ncia mejo         | orada. 🗗     |                                                      |                                                                                       |
| Entradas                                                                                                    | odos (2)   Pi                                                         | ublicadas (2)                                                                                           | Papelera (1)                                                                                    |                                                             |                                                  |                                                   |                   |              |                                                      | Buscar ent                                                                            |
| odas las entradas                                                                                                    | Acciones en                                                           | lote                                                                                                    | Aplicar Todas                                                                                   | las fechas                                                  | Todas las categor                                | ias 🛊 🛛 Filt                                      | rar               |              |                                                      | 2 ele                                                                                 |
| ñadir nueva                                                                                                    |                                                                       |                                                                                                    |                                                                                                 |                                                             |                                                  | E                                                 | stadístic         | _            |                                                      |                                                                                       |
| tiquetas                                                                                                    | Titulo                                                                |                                                                                                    | Autor                                                                                           | Categorias                                                  | Etiquetas                                        |                                                   | as                | •            | *                                                    | Fecha                                                                                 |
| opia un Artículo                                                                                                    | Mi prin                                                               | nera entrada                                                                                            | Prof. JA<br>Pina                                                                                | Sabias que                                                  | Noticias                                         |                                                   | dl                | _            | 0                                                    | Public<br>hace 1                                                                      |
| ] Medios                                                                                                    |                                                                       |                                                                                                    | Romero                                                                                          |                                                             |                                                  |                                                   |                   |              |                                                      |                                                                                       |
| P Enlaces                                                                                                    | Primer                                                                | a entrada del                                                                                           | Prof. JA<br>Pina                                                                                | Sin categoría                                               | —                                                |                                                   | alt               | _            | 0                                                    | Public<br>29/08                                                                       |
| Páginas                                                                                                    |                                                                       |                                                                                                    | Romero                                                                                          |                                                             |                                                  |                                                   |                   |              |                                                      | 8                                                                                     |
| Comentarios                                                                                                    |                                                                       |                                                                                                    |                                                                                                 |                                                             |                                                  | F                                                 | etadíctio         |              |                                                      |                                                                                       |
| Mensajes                                                                                                    | Título                                                                |                                                                                                    | Autor                                                                                           | Categorías                                                  | Etiquetas                                        | E                                                 | as                | •            | *                                                    | Fecha                                                                                 |
| Apariencia                                                                                                    | Acciones en                                                           | lote 🛊 🕠                                                                                                | Aplicar                                                                                         |                                                             |                                                  |                                                   |                   |              |                                                      | 2 ele                                                                                 |
| Plugins 🗗                                                                                                    |                                                                       |                                                                                                    |                                                                                                 |                                                             |                                                  |                                                   |                   |              |                                                      |                                                                                       |
| Usuarios                                                                                                    |                                                                       |                                                                                                    |                                                                                                 |                                                             |                                                  |                                                   |                   |              |                                                      |                                                                                       |
| Llerremientes                                                                                                    |                                                                       |                                                                                                    |                                                                                                 |                                                             |                                                  |                                                   |                   |              |                                                      |                                                                                       |
| - nerramientas                                                                                                    |                                                                       |                                                                                                    |                                                                                                 |                                                             |                                                  |                                                   |                   |              |                                                      |                                                                                       |
| Settings                                                                                                    |                                                                       |                                                                                                    |                                                                                                 |                                                             |                                                  |                                                   |                   |              |                                                      |                                                                                       |
| Settings                                                                                                    |                                                                       |                                                                                                    |                                                                                                 |                                                             |                                                  |                                                   |                   |              |                                                      |                                                                                       |
| Settings     Cerrar menú                                                                                                    |                                                                       |                                                                                                    |                                                                                                 |                                                             |                                                  |                                                   |                   |              |                                                      |                                                                                       |
| Settings                                                                                                    |                                                                       |                                                                                                    |                                                                                                 |                                                             |                                                  |                                                   |                   |              |                                                      |                                                                                       |
| Settings Cerrar menú                                                                                                    |                                                                       |                                                                                                    |                                                                                                 |                                                             |                                                  |                                                   |                   |              |                                                      |                                                                                       |
| Settings Cerrar menú                                                                                                    |                                                                       |                                                                                                    |                                                                                                 |                                                             |                                                  |                                                   | Opcio             | ones de      | pantalla 🔻                                           | 7 Ayuc                                                                                |
| Settings Cerrar menú Entradas Añac                                                                                                    | dir nueva                                                             |                                                                                                    |                                                                                                 |                                                             |                                                  |                                                   | Opcid             | ones de      | pantalla 🔻                                           | <b>7</b> Ауис                                                                         |
| Settings Cerrar menú Entradas Añac                                                                                                    | dir nueva                                                             |                                                                                                    |                                                                                                 |                                                             |                                                  |                                                   | Opcid             | ones de      | pantalla 🔻                                           | Ayuc                                                                                  |
| Entradas Añac<br>WordPress.com dis                                                                                                    | dir nueva<br>pone de una r                                            | nanera más s                                                                                            | sencilla de gestio                                                                              | onar entradas. <u>(</u>                                     | Cambia a la expi                                 | eriencia me                                       | Opcio<br>jorada.  | ones de      | pantalla 🔻                                           | 7 Ayuc                                                                                |
| Cerrar menú     Cerrar menú     Cerrar menú     MordPress.com disp     Todos (2)   Publicada                                                                                                    | dir nueva<br>pone de una r<br>us (2)   Papele                         | nanera más s<br>era (1)                                                                                 | sencilla de gestio                                                                              | onar entradas. <u>(</u>                                     | Cambia a la exp                                  | eriencia me                                       | Opcio<br>jorada.  | ones de<br>C | pantalla 🔻                                           | Ayuc<br>Buscar entr                                                                   |
| Entradas Añac<br>WordPress.com disp<br>Todos (2)   Publicada                                                                                                    | dir nueva<br>pone de una r<br>us (2)   Papele                         | nanera más s<br>era (1)                                                                                 | sencilla de gestio                                                                              | onar entradas. <u>s</u>                                     | Cambia a la expr<br>ategorías 🛔                  | eriencia me                                       | Opcio<br>jorada.  | ones de      | pantalla 🔻                                           | Ayuc<br>Buscar entr<br>2 eler                                                         |
| Settings     Cerrar menú     Cerrar menú     MordPress.com disp     rodos (2)   Publicada     Acciones en lote                                                                                                    | dir nueva<br>pone de una r<br>as (2)   Papele<br>\$ Aplicar           | nanera más s<br>era (1)<br>· Todas                                                                      | sencilla de gestio<br>s las fechas 🗘                                                            | onar entradas. g<br>Todas las ca                            | Cambia a la expr<br>ategorías 🗘                  | eriencia me<br>Filtrar                            | Opcio<br>jorada.  | ones de      | pantalla 🖣                                           | Ayuc<br>Buscar entr<br>2 eler                                                         |
| Cerrar menú     Cerrar menú                                                                                                    | dir nueva<br>pone de una r<br>us (2)   Papele<br>\$ Aplicar           | nanera más s<br>era (1)<br>- Todas<br>Autor                                                             | sencilla de gestio<br>s las fechas 🛟<br>Categorías                                              | onar entradas. <u>(</u><br>Todas las ca<br>Etique           | Cambia a la expr<br>ategorías 🗘                  | eriencia me<br>Filtrar<br>Estadísti               | Opcio<br>jorada.  | ones de      | pantalla 🔹                                           | Ayuc<br>Buscar entr<br>2 eler<br>Fecha                                                |
| Settings     Cerrar menú     Cerrar menú     Cerrar menú     MordPress.com disp     Todos (2)   Publicada     Acciones en lote     Título                                                                                                    | dir nueva<br>pone de una r<br>as (2)   Papele<br>\$ Aplicar           | nanera más s<br>era (1)<br>- Todas<br>Autor                                                             | sencilla de gestio<br>s las fechas 🛊<br>Categorías                                              | onar entradas. <u>(</u><br>Todas las ca<br>Etique           | Cambia a la exp<br>ategorías 🗘 🗌<br>etas         | eriencia me<br>Filtrar<br>Estadísti<br>as         | Opcid<br>jorada.  | ones de      | pantalla 🔻                                           | Ayuc<br>Buscar entr<br>2 eler<br>Fecha                                                |
| Settings     Cerrar menú     Cerrar menú                                                                                                    | dir nueva<br>pone de una r<br>ss (2)   Papele<br>\$ Aplicar           | nanera más s<br>era (1)<br>r Todas<br>Autor<br>Prof. JA                                                 | sencilla de gestio                                                                              | nar entradas. <u>(</u><br>Todas las ca<br>Etique<br>Notici  | Cambia a la expr<br>ategorías 🗘<br>etas<br>ias   | Filtrar<br>Estadísti<br>as                        | Opcie<br>jorada.  | ones de      | pantalla v                                           | Ayuc<br>Buscar entr<br>2 eler<br>Fecha<br>Publica                                     |
| Settings     Cerrar menú     Cerrar menú                                                                                                    | dir nueva<br>pone de una r<br>s (2)   Papele<br>\$ Aplicar            | nanera más s<br>era (1)<br>r Todas<br>Autor<br>Prof. JA<br>Pina<br>Romero                               | sencilla de gestio<br>s las fechas 🛟<br>Categorías<br>Sabias que                                | onar entradas. <u>(</u><br>Todas las ca<br>Etique<br>Notici | Cambia a la expr<br>ategorías 🗘 🗌<br>etas<br>ias | Filtrar<br>Estadísti<br>as                        | Opcid<br>jorada.  | ones de      | pantalla v                                           | Buscar entr<br>2 eler<br>Fecha<br>Publica<br>hace 1                                   |
| Settings Cerrar menú Entradas Añac WordPress.com disp Fodos (2)   Publicada Acciones en lote Título Mi primera en                                                                                                    | dir nueva<br>pone de una r<br>ss (2)   Papele<br>\$ Aplicar           | nanera más s<br>ara (1)<br>r Todas<br>Autor<br>Prof. JA<br>Pina<br>Romero                               | sencilla de gestio<br>s las fechas 🛊<br>Categorías<br>Sabias que                                | onar entradas. <u>G</u><br>Todas las ca<br>Etique<br>Notici | Cambia a la expr<br>ategorías 🗘 🗌<br>etas<br>ias | Filtrar<br>Estadísti<br>as                        | Opcid<br>jorada,  | ones de      | pantalla v                                           | Buscar entr<br>2 eler<br>Fecha<br>Publica<br>hace 1                                   |
| Settings     Cerrar menú     Cerrar menú                                                                                                    | dir nueva<br>pone de una r<br>is (2)   Papele<br>\$ Aplicar<br>itrada | nanera más s<br>era (1)<br>r Todas<br>Autor<br>Prof. JA<br>Prof. JA<br>Prof. JA                         | sencilla de gestio<br>s las fechas 🛟<br>Categorías<br>Sabias que<br>Sin categoría               | onar entradas. g<br>Todas las ca<br>Etique<br>Notici        | Cambia a la expr<br>ategorías 🛟 🗌<br>etas<br>ias | Filtrar<br>Estadísti<br>as<br>allo                | Opcida<br>jorada. | ones de      | pantalla v                                           | Publica<br>Publica                                                                    |
| Ferrainientas Settings Cerrar menú Entradas Añac WordPress.com disp Fodos (2)   Publicada Acciones en lote Título Mi primera en Primera entra blog                                                                                                    | dir nueva<br>pone de una r<br>us (2)   Papele<br>() Aplicar<br>ttrada | nanera más s<br>era (1)<br>r Todas<br>Autor<br>Prof. JA<br>Pina<br>Romero<br>Prof. JA<br>Pina           | sencilla de gestio<br>s las fechas 🛟<br>Categorías<br>Sabias que<br>Sin categoría               | onar entradas. g<br>Todas las ca<br>Etique<br>Notici        | Cambia a la expe<br>ategorías 🛟 🗌<br>etas<br>ias | Filtrar<br>Estadísti<br>as<br>alla                | Opcid<br>jorada.  | ones de      | pantalla<br>*                                        | Publica<br>29/08/<br>9                                                                |
| Settings Cerrar menú Cerrar menú Cerrar m | dir nueva<br>pone de una r<br>as (2)   Papele<br>\$ Aplicar<br>ttrada | nanera más s<br>era (1)<br>r Todas<br>Autor<br>Prof. JA<br>Pina<br>Romero<br>Prof. JA<br>Pina<br>Romero | sencilla de gestio<br>s las fechas 🛊<br>Categorías<br>Sabias que<br>Sin categoría               | onar entradas. (<br>Todas las ca<br>Etiqui<br>Notici        | Cambia a la expr<br>ategorías 🗘 🗌<br>etas<br>ias | eriencia me<br>Filtrar<br>Estadísti<br>as<br>allo | Opcid<br>jorada.  | ones de      | pantalla V                                           | Ayuc<br>Buscar entr<br>2 eler<br>Fecha<br>Publica<br>hace 1<br>Publica<br>29/08/<br>8 |
| Settings Cerrar menú Cerrar menú Entradas Añac WordPress.com disp Todos (2)   Publicada Acciones en lote Título Mi primera en Primera entra blog                                                                                                    | dir nueva<br>pone de una r<br>as (2)   Papele<br>\$ Aplican<br>ttrada | nanera más s<br>era (1)<br>r Todas<br>Autor<br>Prof. JA<br>Pina<br>Romero<br>Prof. JA<br>Pina<br>Romero | sencilla de gestio<br>s las fechas 🛊<br>Categorías<br>Sabias que<br>Sin categoría               | onar entradas. (<br>Todas las ca<br>Etique<br>Notici        | Cambia a la exp<br>ategorías 🗘 🗌<br>etas<br>ias  | Filtrar<br>Estadísti<br>as<br>alt                 | Opcie<br>jorada.  | ones de      | pantalla v                                           | Publica<br>Publica<br>29/08/<br>8                                                     |
| Settings Cerrar menú Cerrar menú Cerrar m | dir nueva<br>pone de una r<br>as (2)   Papele<br>\$ Aplican<br>ttrada | nanera más s<br>era (1)<br>r Todas<br>Autor<br>Prof. JA<br>Pina<br>Romero<br>Prof. JA<br>Pina<br>Romero | sencilla de gestio<br>s las fechas 🛊<br>Categorías<br>Sabias que<br>Sin categoría<br>Categorías | onar entradas. (<br>Todas las ca<br>Etique<br>Notici<br>—   | Cambia a la expr<br>ategorías 🗘 🗌<br>etas<br>ias | Filtrar<br>Estadísti<br>as<br>all<br>Estadísti    | Opcie<br>jorada.  | ones de      | pantalla<br>*  0  1  1  1  1  1  1  1  1  1  1  1  1 | Publica<br>Publica<br>29/08/<br>8<br>Fecha                                            |

Si pasamos el cursor sobre la notica aparece esto:

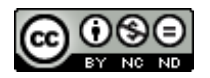

Mi primera entrada Editar | Edición rápida | Papelera | Ver

Ahora podemos **editar la noticia (modificación texto, etiquetas y categor** y realizar una **edición rápida**.

| EDICIÓN RÁP     | PIDA               |                              | С           | Categorías    | Etiquetas      |             |               |                             |
|-----------------|--------------------|------------------------------|-------------|---------------|----------------|-------------|---------------|-----------------------------|
| Título          | Mi primera entrada | 1                            |             | ✓ Sabias que  | Noticias       |             |               |                             |
| Slug            | mi-primera-entrad  | а                            |             | Sin categoría |                |             |               |                             |
| Fecha           | 08-Ago 🛊 31 ,      | 2018 @ 08 : 3                | 30          |               | ✓ Permitir com | entarios 🗸  | Permitir ping | 5                           |
| Contraseña      |                    | -0-                          |             |               | Estado Public  | ada         | \$            |                             |
| Privada         |                    |                              |             |               | Marcar esta    | entrada con | no fija       |                             |
| Cancelar        |                    |                              |             |               |                |             |               | Actualizar                  |
| Primera<br>blog | a entrada del      | Prof. JA S<br>Pina<br>Romero | Sin categor | ría —         | ::00           | _           | 0             | Publicada<br>29/08/201<br>8 |

En la que se pueden modificar ciertos parámetros de la entrada de manera rápida.

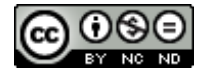

#### 4.3. Eliminar una entrada.

Para eliminar una entrada existente, desde el Escritorio seleccionamos **Entradas – Todas las entradas.** Nos aparecerá una lista de noticias publicadas. Si situamos el cursor encima del título de la noticia que queremos eliminar, nos saldrá un pequeño menú en el que seleccionaremos "Papelera":

| Enti                                      | radas Añadir nueva                                                                                                 | de pantalla                | ▼ Ayuda ▼     |           |                  |             |   |                             |  |  |  |  |  |  |
|-------------------------------------------|----------------------------------------------------------------------------------------------------|----------------------------|---------------|-----------|------------------|-------------|---|-----------------------------|--|--|--|--|--|--|
| Wo                                        | WordPress.com dispone de una manera más sencilla de gestionar entradas. <u>Cambia a la experiencia mejorada.</u> 🗗 |                            |               |           |                  |             |   |                             |  |  |  |  |  |  |
| Todos (2)   Publicadas (2)   Papelera (1) |                                                                                                    |                            |               |           |                  |             |   |                             |  |  |  |  |  |  |
| Acci                                      | ones en lote 🔶 Aplic                                                                                               | ar Todas                   | Filtrar       |           |                  | 2 elementos |   |                             |  |  |  |  |  |  |
|                                           | Título                                                                                                    | Autor                      | Categorías    | Etiquetas | Estadístic<br>as | •           | * | Fecha                       |  |  |  |  |  |  |
|                                           | <b>Mi primera entrada</b><br>Editar   Edición rápida  <br>Papelera   Ver                                           | Prof. JA<br>Pina<br>Romero | Sabias que    | Noticias  | all              | —           | ٥ | Publicada<br>hace 6<br>mins |  |  |  |  |  |  |
|                                           | Primera entrada dei<br>blog                                                                                        | Prof. JA<br>Pina<br>Romero | Sin categoría | -         | alo              | _           | 0 | Publicada<br>29/08/201<br>8 |  |  |  |  |  |  |
|                                           | Título                                                                                                    | Autor                      | Categorías    | Etiquetas | Estadístic<br>as | <b>P</b>    | * | Fecha                       |  |  |  |  |  |  |

También podemos hacer clic en el cuadrado a la izquierda del titulo para seleccionarlo, y de la parte de arriba, donde pone "Acciones en lote" seleccionar la opción "Mover a la papelera" y pinchamos en Aplicar.

| Todo (1)   Publicada (1)   Pap           |                            | Buscar entradas |           |                  |            |   |                             |  |  |
|------------------------------------------|----------------------------|-----------------|-----------|------------------|------------|---|-----------------------------|--|--|
| Acciones en lote 🗘                       | Aplicar Toda               | Filtrar         |           |                  | 1 elemento |   |                             |  |  |
| ✓ Título                                 | Autor                      | Categorías      | Etiquetas | Estadístic<br>as | •          | * | Fecha                       |  |  |
| ✓ Mi primera entrada                     | Prof. JA<br>Pina<br>Romero | Sabias que      | Noticias  | ::010            | _          | 0 | Publicada<br>hace 9<br>mins |  |  |
| ✓ Título                                 | Autor                      | Categorías      | Etiquetas | Estadístic<br>as | •          | * | Fecha                       |  |  |
| Mover a la papelera 🗘 Aplicar 1 elemento |                            |                 |           |                  |            |   |                             |  |  |

Si eliminamos la entrada por equivocación también podemos restaurarla, puesto que los mensajes eliminados van a la papelera de entradas.

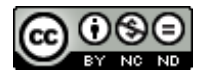

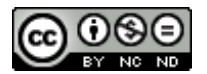